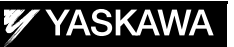

# FS100 OPTIONS

SUPPLEMENTARY FOR SPEED OVERRIDE FUNCTION

Upon receipt of the product and prior to initial operation, read these instructions thoroughly, and retain for future reference.

MOTOMAN INSTRUCTIONS MOTOMAN-FS100 INSTRUCTIONS FS100 OPERATOR'S MANUAL FS100 MAINTENANCE MANUAL

> Part Number: 159663-1CD Revision: 0

YASKAWA ELECTRIC CORPORATION

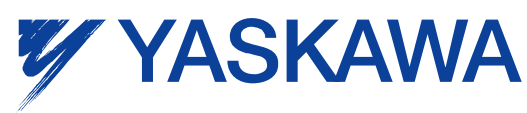

MANUAL NO. HW1480730

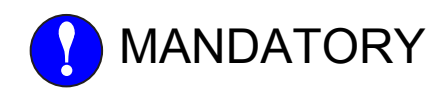

- This manual supplementarily explains the speed override function of the FS100 system. Read this manual carefully and be sure to understand its contents before handling the FS100.
- General items related to safety are listed in Chapter 1: Safety of the FS100 Instructions. To ensure correct and safe operation, carefully read the FS100 Instructions before reading this manual.

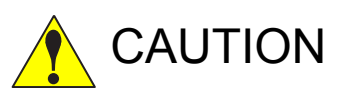

- Some drawings in this manual are shown with the protective covers or shields removed for clarity. Be sure all covers and shields are replaced before operating this product.
- The drawings and photos in this manual are representative examples and differences may exist between them and the delivered product.
- YASKAWA may modify this model without notice when necessary due to product improvements, modifications, or changes in specifications. If such modification is made, the manual number will also be revised.
- If your copy of the manual is damaged or lost, contact a YASKAWA representative to order a new copy. The representatives are listed on the back cover. Be sure to tell the representative the manual number listed on the front cover.
- YASKAWA is not responsible for incidents arising from unauthorized modification of its products. Unauthorized modification voids your product's warranty.

# **Notes for Safe Operation**

Read this manual carefully before installation, operation, maintenance, or inspection of the FS100.

In this manual, the Notes for Safe Operation are classified as "WARNING", "CAUTION", "MANDATORY", or "PROHIBITED".

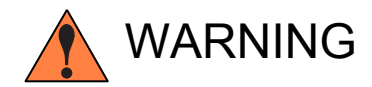

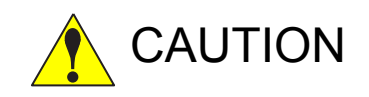

Indicates a potentially hazardous situation which, if not avoided, could result in death or serious injury to personnel.

Indicates a potentially hazardous situation which, if not avoided, could result in minor or moderate injury to personnel and damage to equipment. It may also be used to alert against unsafe practices.

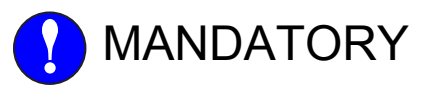

Always be sure to follow explicitly the items listed under this heading.

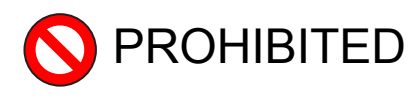

Must never be performed.

Even items described as "CAUTION" may result in a serious accident in some situations.

At any rate, be sure to follow these important items

iii

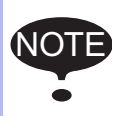

To ensure safe and efficient operation at all times, be sure to follow all instructions, even if not designated as "CAUTION" and "WARNING".

HW1480730

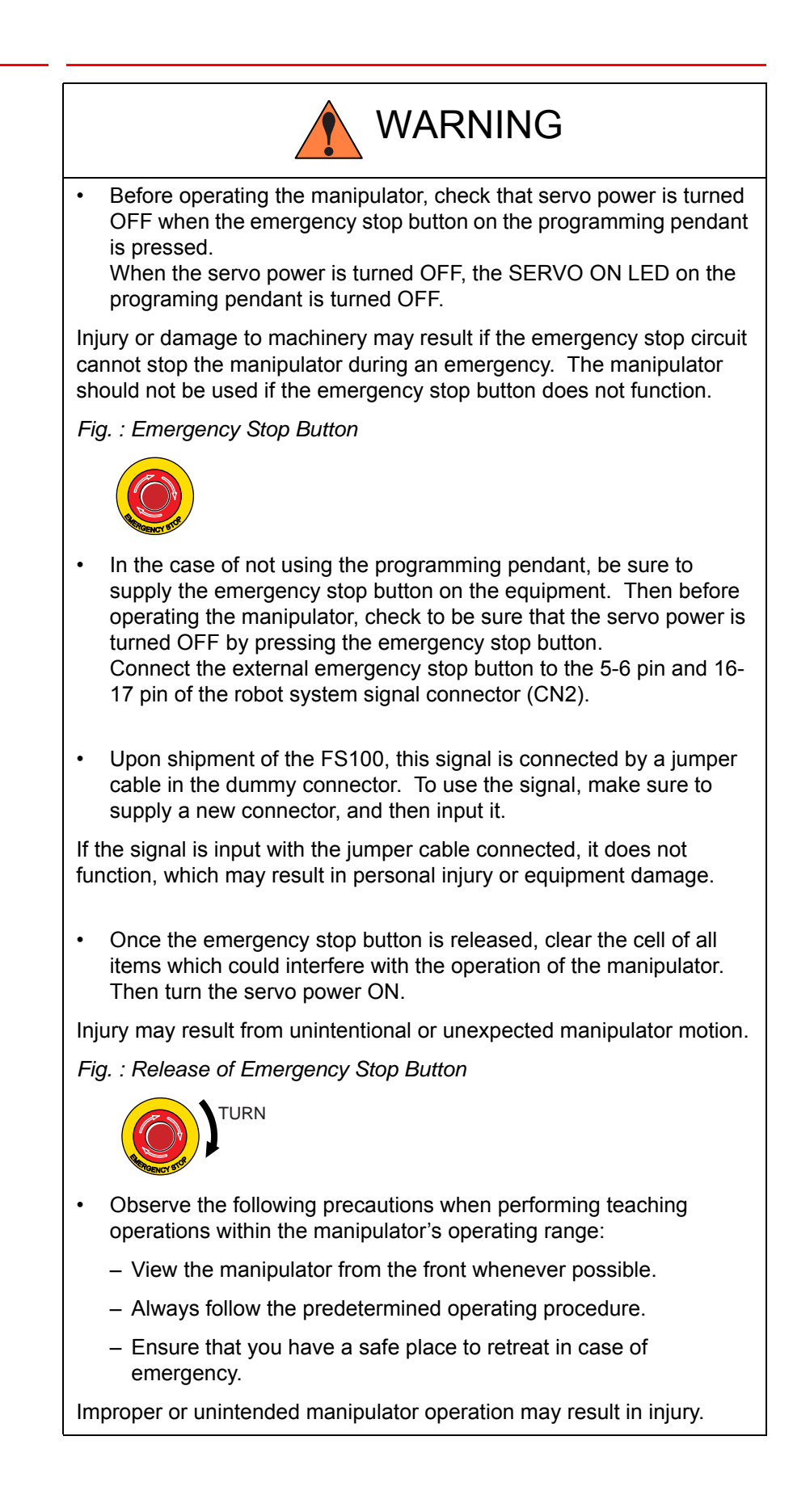

4/22

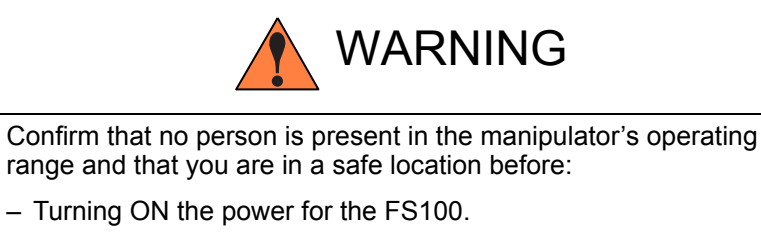

- Moving the manipulator with the programming pendant.
- Running the system in the check mode.
- Performing automatic operations.

Injury may result if anyone enters the manipulator's operating range during operation. Always press an emergency stop button immediately if there are problems.

The emergency stop button is located on the programing pendant.

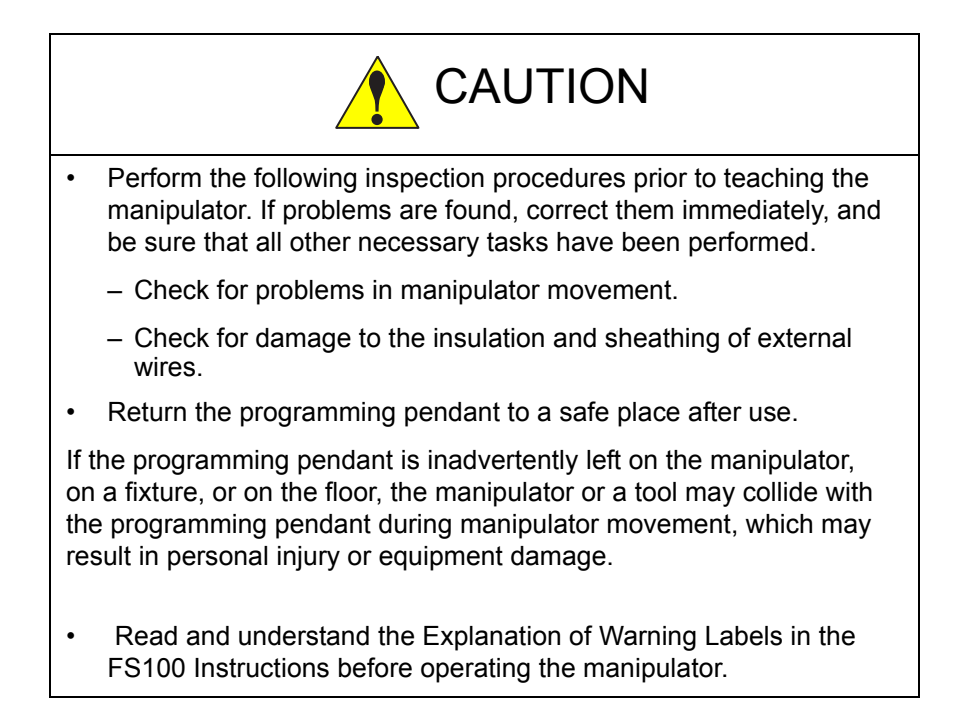

# **Definition of Terms Used Often in This Manual**

The MOTOMAN is the YASKAWA industrial robot product.

The MOTOMAN usually consists of the manipulator, the FS100 controller, manipulator cables, the FS100 programming pendant (optional), and the FS100 programming pendant dummy connector (optional).

In this manual, the equipment is designated as follows:

| Equipment                                        | Manual Designation                     |
|--------------------------------------------------|----------------------------------------|
| FS100 controller                                 | FS100                                  |
| FS100 programming pendant                        | Programming pendant                    |
| Cable between the manipulator and the controller | Manipulator Cable                      |
| FS100 programming pendant<br>dummy connector     | Programming pendant<br>dummy connector |

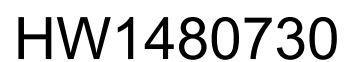

Descriptions of the programming pendant, buttons, and displays are shown as follows:

| Equipment              |                             | Manual Designation                                                                                                    |  |  |  |
|------------------------|-----------------------------|----------------------------------------------------------------------------------------------------|--|--|--|
| Programming<br>Pendant | Character Keys              | The keys which have characters printed on them are denoted with []. ex. [ENTER]                                                                  |  |  |  |
|                        | Symbol Keys                 | The keys which have a symbol printed on them are not denoted with [] but depicted with a small picture.                                          |  |  |  |
|                        |                             | ex. PAGE key                                                                                                    |  |  |  |
|                        |                             | The Cursor is an exception, and a picture is not shown.                                                                                          |  |  |  |
|                        | Axis Keys<br>Numeric Keys   | "Axis Keys" and "Numeric Keys" are generic<br>names for the keys for axis operation and<br>number input.                                         |  |  |  |
|                        | Keys pressed simultaneously | When two keys are to be pressed<br>simultaneously, the keys are shown with a<br>"+" sign between them,                                           |  |  |  |
|                        |                             | ex. SHIFT key 🛅 +COORD key 🔛                                                                                                    |  |  |  |
|                        | Mode Key                    | Three kinds of modes that can be selected<br>by the mode key are denoted as follows:<br>REMOTE, PLAY, or TEACH                                   |  |  |  |
|                        | Button                      | Three buttons on the upper side of the<br>programming pendant are denoted as<br>follows:<br>HOLD button<br>START button<br>EMERGENCY STOP button |  |  |  |
|                        | Displays                    | The menu displayed in the programming pendant is denoted with { }. ex. {JOB}                                                                     |  |  |  |
| PC Keyboard            |                             | The name of the key is denoted ex. Ctrl key on the keyboard                                                                                      |  |  |  |

# **Description of the Operation Procedure**

In the explanation of the operation procedure, the expression "Select •••" means that the cursor is moved to the object item and the SELECT key is pressed, or that the item is directly selected by touching the screen.

# **Registered Trademark**

In this manual, names of companies, corporations, or products are trademarks, registered trademarks, or brand names for each company or corporation. The indications of (R) and TM are omitted.

#### HW1480730

| F٤ | S100     | Contents                                          |      |
|----|----------|---------------------------------------------------|------|
| 1  | Specific | cation for Speed Override in AUTO Cycle Operation |      |
|    | 1.1      | Functional Overview                               | 1-1  |
|    | 1.2      | Setting the Speed Override Function               | 1-2  |
|    | 1.3      | Performing the Speed Override Function            | 1-5  |
|    | 1.4      | Modifying the Speed Override Percentage           | 1-5  |
|    | 1.5      | Disabling the Speed Override Function             | 1-6  |
|    | 1.6      | Automatic Setting of Speed Override               | 1-8  |
|    | 1.7      | Manual Speed in the TEACH Mode                    | 1-9  |
|    | 1.8      | Parameter                                         | 1-10 |
| 2  | Specific | cation for Speed Override with Input Signals      | 2-1  |
|    | 2.1      | Functional Overview                               | 2-1  |
|    | 2.2      | Performing the Speed Override Function            | 2-2  |
|    | 2.3      | Disabling the Speed Override Function             | 2-3  |
|    | 2.4      | Parameters                                        | 2-4  |

- 1 Specification for Speed Override in AUTO Cycle Operation
- 1.1 Functional Overview

# **1** Specification for Speed Override in AUTO Cycle Operation

## 1.1 Functional Overview

This specification allows the manipulator to temporarily change its operation speed during playback.

The operation speed is specified by setting the speed override percentage (1 to 100% in increments of 1%) for the operation speed (play speed) specified in the current job.

This function also enables an automatic setting of the speed override function when changing modes from TEACH to PLAY.

speed override function can be performed with this specification by setting the parameter S2C701.

# 1-1

- Specification for Speed Override in AUTO Cycle Operation
- 1.2 Setting the Speed Override Function

# 1.2 Setting the Speed Override Function

1

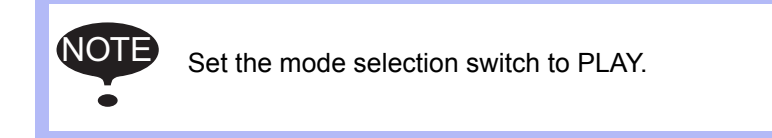

1. Select {JOB} under the main menu, and press {JOB}.

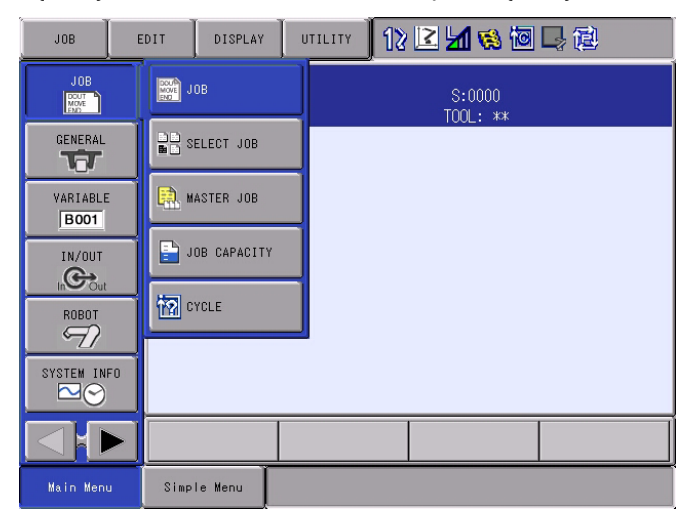

- The PLAYBACK window appears.

1-2

| JOB                                                                             | EDIT                                                                                                    | DISPLAY                                                                                                    | UTILITY                                      | 12 🗹 🖌       | 😣 🔟 🖵 (      | <u>e</u> |
|---------------------------------------------------------------------------------|----------------------------------------------------------------------------------------------------|----------------------------------------------------------------------------------------------------|----------------------------------------------|--------------|--------------|----------|
| JOB<br>GENERAL<br>VARIABLE<br>BOOT<br>IN/OUT<br>IN/OUT<br>IN/OUT<br>SYSTEM INFO | PLAYB<br>J:TES<br>CONTRI<br>0000 1<br>0002 1<br>0003 1<br>0004 1<br>0005 1<br>0006 1<br>0006 1<br>0007 1<br>0008 1 | ACK<br>T<br>DL_CROUP: 1<br>NOP<br>MOVJ VJ=20<br>MOVJ VJ=20<br>MOVJ VJ=20<br>MOVJ VJ=20<br>MOVJ VJ=20<br>MOVJ VJ=20<br>END | RI<br>.00<br>.00<br>.00<br>.00<br>.00<br>.00 | S:00<br>TOOL | 000<br>: *** |          |
|                                                                                 |                                                                                                    |                                                                                                    |                                              |              |              |          |
| Main Menu                                                                       | Simpl                                                                                                    | e Menu                                                                                                    |                                              |              |              |          |

- 1 Specification for Speed Override in AUTO Cycle Operation
- 1.2 Setting the Speed Override Function
- 2. Select {UTILITY} in the menu area.

| JOB                                                                                            | EDIT                                                                                                    | DISPLAY                                                                                                    | UTILITY                                      | 12 🗳 | 2 🖌 😣 🔟            | l di |
|------------------------------------------------------------------------------------------------|----------------------------------------------------------------------------------------------------|----------------------------------------------------------------------------------------------------|----------------------------------------------|------|--------------------|------|
| JOB<br>GENERAL<br>VARIABLE<br>BOOT<br>IN/OUT<br>IN/OUT<br>IN/OUT<br>SYSTEM INFO<br>SYSTEM INFO | PLAYBA<br>J:TEST<br>CONTRO<br>0000 N<br>0002 M<br>0003 M<br>0004 M<br>0005 M<br>0006 M<br>0007 M<br>0008 E | ICK<br>IDP<br>IOVJ VJ=20<br>IOVJ VJ=20<br>IOVJ VJ=20<br>IOVJ VJ=20<br>IOVJ VJ=20<br>IOVJ VJ=20<br>IOVJ VJ=20<br>IOVJ VJ=20<br>IOVJ VJ=20<br>IND | R1<br>.00<br>.00<br>.00<br>.00<br>.00<br>.00 |      | S:0000<br>TOOL: ** |      |
|                                                                                                |                                                                                                    |                                                                                                    |                                              |      |                    |      |
| Main Menu                                                                                      | Simple                                                                                                    | e Menu                                                                                                    |                                              |      |                    |      |

3. Select {SPEED OVERRIDE}.

| JOB       | EDIT                 | DISPLAY                                | UTILITY            | 12  | 2 🖌 🐼 🔟            | 口包 |
|-----------|----------------------|----------------------------------------|--------------------|-----|--------------------|----|
|           | PLAY<br>J:TE<br>CONT | BACK<br>ST<br>ROL GROUP:               | SETUP SPECI<br>RUN | AL  | S:0000<br>TOOL: ** |    |
|           | 0000                 | NOP<br>MOVJ VJ=20                      | SPEED OVERF        | IDE |                    |    |
| VARIABLE  | 0002                 | MOVJ VJ=20<br>MOVJ VJ=20<br>MOVI VI=20 | PAM                |     |                    |    |
| IN/OUT    | 0005                 | MOVJ VJ=20<br>MOVJ VJ=20               | .00                |     |                    |    |
| ROBOT     | 0007                 | MOVJ VJ=20<br>END                      | .00                |     |                    |    |
|           |                      |                                        |                    |     |                    |    |
|           | <u> </u>             |                                        |                    |     |                    |    |
|           |                      |                                        |                    |     |                    |    |
| Main Menu | Simp                 | le Menu                                |                    |     |                    |    |

 The speed override setting is enabled. (As shown below, an asterisk "\*" appears beside {SPEED OVERRIDE}, and "SPEED ADJUSTMENT" appears in the input buffer line.)

| JOB       | EDIT           | DISPLAY                                | UTILITY            | 12      | 2 🖌 🗞 🔟            | <b>2</b> 個 |
|-----------|----------------|----------------------------------------|--------------------|---------|--------------------|------------|
|           | PLAYE<br>J:TES | BACK<br>ST<br>ROL GROUP:               | SETUP SPECT<br>RUN | AL      | S:0000<br>TOOL: ** |            |
| GENERAL   | 0000           | NOP<br>MOVJ VJ=20                      | *SPEED OVERF       | IDE     |                    |            |
| VARIABLE  | 0002           | MOVJ VJ=20<br>MOVJ VJ=20<br>MOVJ VJ=20 |                    |         |                    |            |
| IN/OUT    | 0005           | MOVJ VJ=20<br>MOVJ VJ=20               | 0.00<br>0.00       |         |                    |            |
|           | 0007           | MOVJ VJ=20<br>END                      | 0.00               |         |                    |            |
|           |                |                                        |                    |         |                    |            |
|           | SPEE           | D ADJUSTME                             | ENT MODIFY         | )FF   I | RATIO <u>100</u> % |            |
|           |                |                                        |                    |         |                    |            |
| Main Menu | Simp           | le Menu                                |                    |         |                    |            |

- Specification for Speed Override in AUTO Cycle Operation
  Setting the Speed Override Function
- 4. Set the override ratio.
  - 1. Move the Cursor to highlight the "RATIO" edit box.
  - 2. Hold the SHIFT key and press the Cursor (up or down) to modify the percentage.

| JOB         | EDIT                    | DISPLAY                                | UTILITY            | 12 🗷 🖌      | 👒 🔟 🗆        | ) ( <b>2</b> ) |
|-------------|-------------------------|----------------------------------------|--------------------|-------------|--------------|----------------|
| JOB<br>MOVE | PLAYB<br>J:TES<br>CONTR | ACK<br>T<br>OL GROUP: I                | रा                 | S:C<br>TOOL | 1000<br>: ** |                |
|             | 0000                    | NOP<br>MOVJ VJ=20<br>MOVJ VJ=20        | .00<br>.00         |             |              |                |
| VARIABLE    | 0003 0004 0005          | MOVJ VJ=20<br>MOVJ VJ=20<br>MOVJ VJ=20 | .00<br>.00<br>.00  |             |              |                |
|             | 0006 0007 0008          | MOVJ VJ=20<br>MOVJ VJ=20<br>END        | .00<br>.00         |             |              |                |
|             |                         |                                        |                    |             |              |                |
|             | SPEED                   | ) ADJUSTMEN                            | NT MODIFY <u>(</u> | )FF RATIO   |              |                |
|             |                         |                                        |                    |             |              |                |
| Main Menu   | Simpl                   | e Menu                                 |                    |             |              |                |

\*To directly enter the value, perform the followings.

- 1. Move the Cursor to highlight the "RATIO" edit box, and press [SELECT].
- 2. Enter the desired percentage using the numeric keypad.
- 3. Press [ENTER].
- 5. Setting is completed.

- 1 Specification for Speed Override in AUTO Cycle Operation
- 1.3 Performing the Speed Override Function

# **1.3 Performing the Speed Override Function**

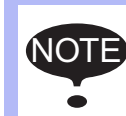

Set the mode selection switch to PLAY.

1. Start the job.

- Press [START].

- 2. Speed override is executed.
  - The manipulator moves in the specified speed percentage.

## 1.4 Modifying the Speed Override Percentage

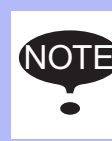

- Set the mode to PLAY mode.
- This operation can be performed during playback.
- 1. Modify the override ratio.
  - Highlight the "RATIO" edit box, and hold the SHIFT key and press the Cursor (up or down) when "SPEED ADJUSTMENT" is displayed in the input buffer line.

\*The value is increased or decreased by 1% increments.

| JOB       | ED | IT                      | DISPLAY                                | UTILITY              | 12 🗳    | M 😢 🔟                | 見御 |
|-----------|----|-------------------------|----------------------------------------|----------------------|---------|----------------------|----|
|           |    | PLAYB<br>J:TES<br>CONTR | ACK<br>T<br>OL GROUP:                  | R1                   |         | S:0000<br>TOOL: **   |    |
| GENERAL   |    | 0000<br>0001<br>0002    | NOP<br>MOVJ VJ=2(<br>MOVJ VJ=2(        | ).00<br>).00         |         |                      |    |
| VARIABLE  |    | 0003<br>0004<br>0005    | MOVJ VJ=20<br>MOVJ VJ=20<br>MOVJ VJ=20 | ).00<br>).00<br>).00 |         |                      |    |
|           |    | 0006<br>0007<br>0008    | MOVJ VJ=20<br>MOVJ VJ=20<br>END        | ).00<br>).00         |         |                      |    |
|           |    |                         |                                        |                      |         |                      |    |
| SYSTEM IN | F0 | SPEEL                   | ) ADJUSTME                             | NT MODIFY            | OFF RAT | 10 <mark>99</mark> % |    |
|           |    |                         |                                        |                      |         |                      |    |
| Main Menu |    | Simpl                   | e Menu                                 |                      |         |                      |    |

2. Modification completed.

- The manipulator moves in the specified speed percentage.

# HW1480730 12/22

- Specification for Speed Override in AUTO Cycle Operation
- 1.5 Disabling the Speed Override Function

# 1.5 Disabling the Speed Override Function

1. Select {UTILITY} in the menu area.

1

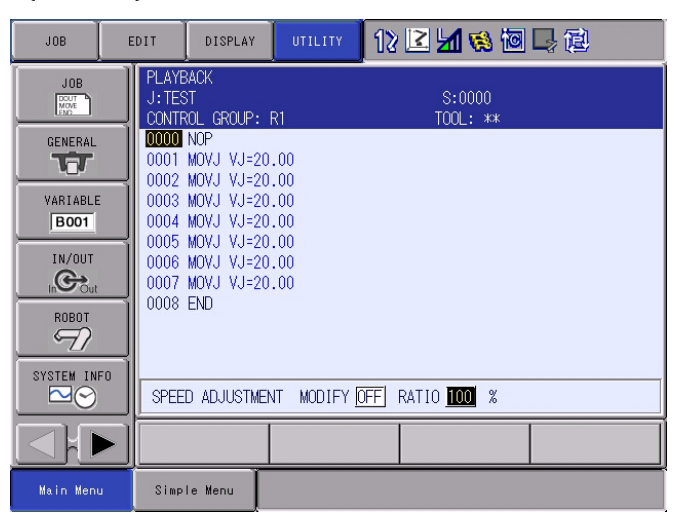

## 2. Select {\*SPEED OVERRIDE}.

| JOB         | EDIT            | DISPLAY                                | UTILITY             | 12  | 🖻 🕼 🐼 🔟            | 見御 |
|-------------|-----------------|----------------------------------------|---------------------|-----|--------------------|----|
|             | PLAYE<br>J: TES | BACK<br>ST<br>ROL GROUP:               | SETUP SPECI<br>RUN  | AL  | S:0000<br>TOOL: ** |    |
| GENERAL     | 0000            | NOP<br>MOVJ VJ=20                      | *SPEED OVERF        | IDE |                    |    |
| VARIABLE    | 0002            | MOVJ VJ=20<br>MOVJ VJ=20               | PAM                 |     |                    |    |
| IN/OUT      | 0004            | MOVJ VJ=20<br>MOVJ VJ=20<br>MOVJ VJ=20 | .00<br>1.00<br>1.00 |     |                    |    |
|             | 0007            | MOVJ VJ=20<br>END                      | .00                 |     |                    |    |
|             |                 |                                        |                     |     |                    |    |
| SYSTEM INFO | SPEE            | D ADJUSTME                             | NT MODIFY           | )FF | RATIO <b>100</b> % |    |
|             |                 |                                        |                     |     |                    |    |
| Main Menu   | Simp            | le Menu                                |                     |     |                    |    |

 When the speed override function is disabled, as shown below, the asterisk beside {SPEED OVERRIDE} and the "SPEED ADJUSTMENT" input buffer line dissapears.

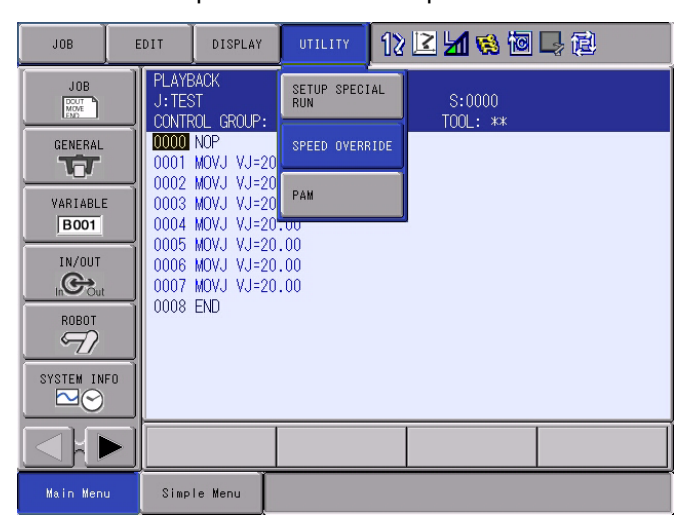

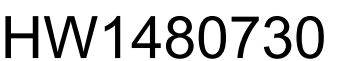

| HW14807 | 30 |
|---------|----|
|---------|----|

- Specification for Speed Override in AUTO Cycle Operation
- 1.5 Disabling the Speed Override Function
- 3. Disabling operation is completed.

1

- Additionally, the speed override function is automatically disabled in the following cases;
  - When the dry-run speed mode is set.
  - When the mode is changed to any mode other than PLAY.
  - When the alarm or error occurred.
  - When the power is turned OFF.

Specification for Speed Override in AUTO Cycle Operation 1.6 Automatic Setting of Speed Override

#### 1.6 Automatic Setting of Speed Override

1

The automatic setting of the speed override function is SUPPLE enabled by specifying the parameter S2C702.

The speed override function can be automatically set when the operation mode is changed from TEACH to PLAY.

The percentage of the automatic setting corresponds to the manual speed and the coordinate system selected during the TEACH mode.

| Manual Speed | Applicable Percentage                       |
|--------------|---------------------------------------------|
| Inching      | Maximum jog operation link speed x S1CxG045 |
| Low          | Maximum jog operation link speed x S1CxG045 |
| Medium       | Maximum jog operation link speed x S1CxG046 |
| High         | Maximum jog operation link speed x S1CxG047 |

When the coordinate system to be operated is joint coordinate.

When the coordinate system to be operated is cartesian coordinates but not joint coordinate.

| Manual Speed | Applicable Percentage                         |
|--------------|-----------------------------------------------|
| Inching      | S1CxG026 / Maximum jog operation linear speed |
| Low          | S1CxG026 / Maximum jog operation linear speed |
| Medium       | S1CxG027 / Maximum jog operation linear speed |
| High         | S1CxG028/ Maximum jog operation linear speed  |

- 1 Specification for Speed Override in AUTO Cycle Operation
- 1.7 Manual Speed in the TEACH Mode

# **1.7 Manual Speed in the TEACH Mode**

The function is enabled by setting the parameter S2C699.

The manual speed (inching, low, medium, and high) in the TEACH mode is changed by using the MANUAL SPEED keys on the programming pendant.

The manual speed is automatically set at LOW when:

- Changing modes from PLAY to TEACH.
- Changing coordinate system in the TEACH mode.
- Turning OFF the SERVO power in the TEACH mode.

Specification for Speed Override in AUTO Cycle Operation Parameter

1.8

#### 1.8 Parameter

1

| Parameter | Description                                                               | Details                                                                                                    | Setting<br>Value |
|-----------|---------------------------------------------------------------------------|----------------------------------------------------------------------------------------------------|------------------|
| S2C699    | Automatic change of manual speed to LOW                                   | Automatically sets the manual speed to LOW.                                                                                                    | 0                |
| S2C701    | Speed override setting                                                    | Specifies the usage of speed override.<br>0: Disables continuous cycle operation; Enables<br>speed modification (standard specification).<br>1: Enables the Continuous cycle<br>operation;Disables speed modification. | 0                |
| S2C702    | Automatic speed override<br>Setting 1 in mode change<br>(When S2C701 = 1) | Specifies whether to automatically set speed<br>override when the mode is changed to PLAY.<br>0: Disables speed override.<br>1: Sets the percentage corresponding to the<br>manual speed.                              | 0 to 1           |
| S2C709    | Automatic speed override<br>Setting 2 in mode change<br>(When S2C701 = 1) | Specifies whether to automatically set speed<br>override when the mode is changed to PLAY.<br>0: Disables speed override.<br>1: Sets the percentage applied last time.                                                 | 0 to 1           |

2 Specification for Speed Override with Input Signals

2.1 Functional Overview

# 2 Specification for Speed Override with Input Signals

## 2.1 Functional Overview

NOT

This specification allows the manipulator to temporarily change its operation speed during playback using the external input signals. The operation speed is specified by setting the speed override percentage (1 to 255% in increments of 1%) for the operation speed (play speed) specified in the current job.

Fig. 2-1: Play Speed and Override Speed

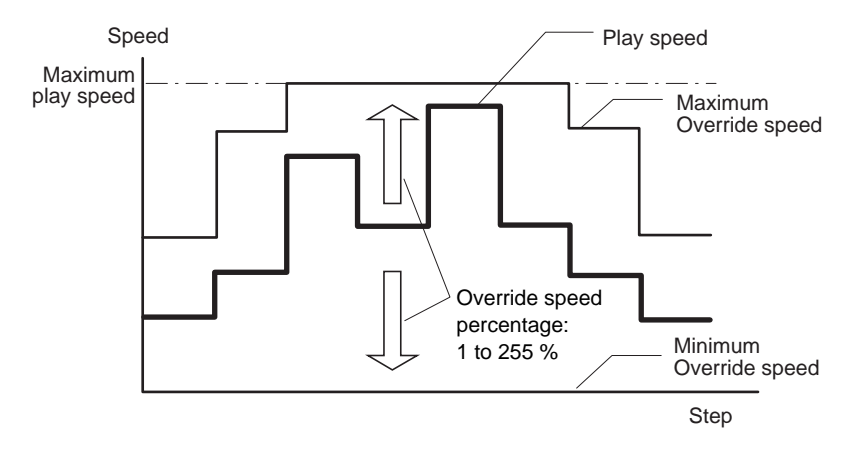

• The speed override function can be continued in the auto cycle operation.

- The play speed data of the job will not be modified.
- The maximum and minimum manipulator speeds limit the play speed modified by speed override.

- Specification for Speed Override with Input Signals
- 2.2 Performing the Speed Override Function

# 2.2 Performing the Speed Override Function

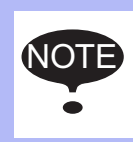

2

• Set the mode selection switch to PLAY.

• Refer to *chapter 2.4 "Parameters*" when performing speed override with this specification.

- 1. Playback a job.
- 2. Input the external signals for speed override.
  - The message "Over-riding speed" and the speed override percentage appear on the screen.

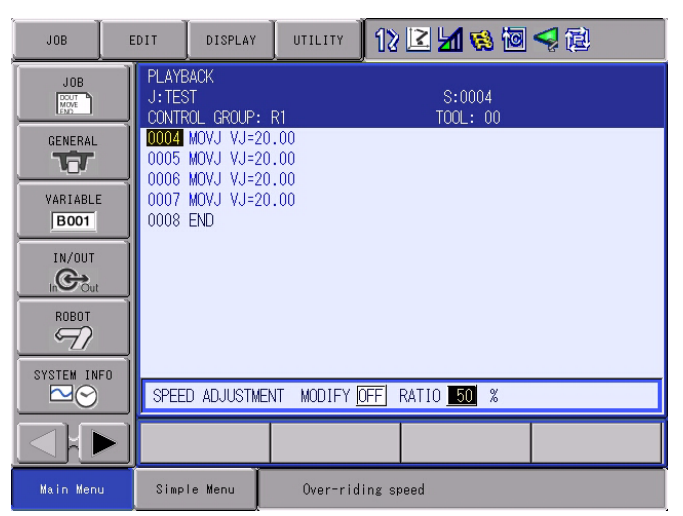

- 3. Speed override is executed.
  - The manipulator moves in the specified speed percentage.

- 2 Specification for Speed Override with Input Signals
- 2.3 Disabling the Speed Override Function

# 2.3 Disabling the Speed Override Function

Speed override is disabled when:

- External signals are OFF.
- Changing modes from PLAY to TEACH.

Specification for Speed Override with Input Signals

2.4 Parameters

# 2.4 Parameters

2

| Parameter | Description                                           | Details                                                                                                    | Setting<br>Value |
|-----------|-------------------------------------------------------|----------------------------------------------------------------------------------------------------|------------------|
| S2C701    | Speed override setting                                | Specifies the usage of speed override.<br>*To enable speed override with external signals,<br>set "1" for the setting value.<br>0: Disables the Continuous Cycle operation;<br>Enables speed modification (standard spec).<br>1: Enables the Continuous Cycle operation;<br>Disables speed modification. | 1                |
| S4C287    | Universal Input Group number setting (signals 1 to 8) | Specifies the signals to be used.<br>Eight Universal Input points correspond to the<br>signals 1 to 8 of S4C288 to S4C295.                                                                                                    | 1 to 256         |
| S4C288    | Speed percentage (%) Signal 1                         | Specifies the speed percentage by the Universal                                                                                                    |                  |
| S4C289    | Speed percentage (%) Signal 2                         | Input signals set in S4C287.<br>Priority: Signal 1 > Signal 8                                                                                                    |                  |
| S4C290    | Speed percentage (%) Signal 3                         |                                                                                                    |                  |
| S4C291    | Speed percentage (%) Signal 4                         | If S4C288 to S4C295 are all "0", the input status                                                                                                    | 0 to 255         |
| S4C292    | Speed percentage (%) Signal 5                         | percentage (%) Signal 5 1 to 255 of the Universal Input signals (8 points) will be applied to the speed percentage                                                                                                    |                  |
| S4C293    | Speed percentage (%) Signal 6                         |                                                                                                    |                  |
| S4C294    | Speed percentage (%) Signal 7                         |                                                                                                    |                  |
| S4C295    | Speed percentage (%) Signal 8                         |                                                                                                    |                  |

The Override Speed percentage can be specified with the parameters (S4C288 to S4C295) in two ways as follows:

### Setting a Speed Percentage with Respect to Each Signal

- Specify the speed percentage 1 to 255 in the parameters (S4C288 to S4C295). As to the speed percentage for unused signals, set "0": speed override will not take effect even when the external signals are input.
- The signal priority is: "Signal 1 > Signal 8". For example, when the signals 1 to 3 are input simultaneously, speed override will be performed applying the speed percentage of signal 1.

## Using Eight Points of External Signals as the Speed Percentage Data

- Set "0" for all the parameters (S4C288 to S4C295).
- Speed override will be performed applying the input status of signals 1 to 255 as the speed percentage. For example, when the signals 5 and 7 are input simultaneously, speed override will be performed applying 80% of the speed percentage.

NOTE

When this function is enabled, speed override cannot be operated with a programming pendant.

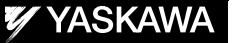

# FS100 OPTIONS

### SUPPLEMENTARILY FOR SPEED OVERRIDE FUNCTION

HEAD OFFICE

2-1 Kurosakishiroishi, Yahatanishi-ku, Kitakyushu 806-0004 Japan Phone +81-93-645-7745 Fax +81-93-645-7746

YASKAWA America Inc. MOTOMAN Robotics Division 805 Liberty Lane, West Carrollton, OH 45449, U.S.A. Phone +1-937-847-6200 Fax +1-937-847-6277

YASKAWA Nordic AB Verkstadsgatan 2, PO Box 504,SE-385 25 Torsås, Sweden Phone +46-480-417-800 Fax +46-486-414-10

YASKAWA Europe GmbH Robotics Div. Kammerfeldstr. 1, 80591 Allershausen, Germany Phone +49-8166-90-0 Fax +49-8166-90-103

YASKAWA Electric Korea Co., Ltd 9F, KYOBO Securities Bldg., 26-4, Yeoido-Dong Yeoungeungpo-ku,Seoul, KOREA Phone +82-2-784-7844 Fax +82-2-784-8495

YASKAWA Electric (Singapore) PTE Ltd. 151 Lorong Chuan, #04-02A, New Tech Park, Singapore 556741 Phone +65-6282-3003 Fax +65-6289-3003

YASKAWA Electric (Thailand) Co., Ltd. 252/246, 4th Floor. Muang Thai-Phatra Office Tower II Rachadaphisek Road, Huaykwang Bangkok, 10320 Thailand Phone +66-2-693-2200 Fax +66-2-693-4200

Shougang MOTOMAN Robot Co. Ltd. No.7, Yongchang-North Road, Beijing E&T Development Area, China 100176 Phone +86-10-6788-0548 Fax +86-10-6788-0548-813

YASKAWA ELECTRIC (SHANGHAI) Co., Ltd. No.18Xizang Zhong Road, 17F, Harbour Ring Plaza, Shanghai 200001, CHINA Phone +86-21-5385-0655 Fax +86-21-5385-2770

YASKAWA Robotics India Ltd. #426, Udyog Vihar, Phase- IV, Gurgaon, Haryana, India Phone +91-124-475-8500 Fax +91-124-414-8016

Specifications are subject to change without notice for ongoing product modifications and improvements.

YASKAWA ELECTRIC CORPORATION

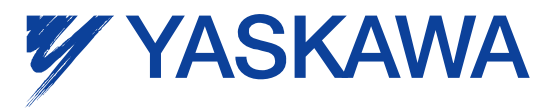

© Printed in Japan September 2011 11-09

22/22

MANUAL NO.

HW1480730